Anleitung Acronis Kunde hinzufügen

- 1. ipolat Account anmelden
- 2. Bei Clients Rechts oben auf den Button
- 3. Kunde auswählen
- 4. Formular ausfüllen.
- 5. Durch den Service Provider auswählen, um es selber verwalten zu können.
- 6. E-Mail-Adresse eine eigene eintragen da der Account freigeschaltet werden muss